# CodesCool mBot in 1, 2, 3

Geert Callebaut

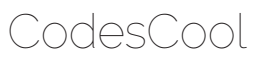

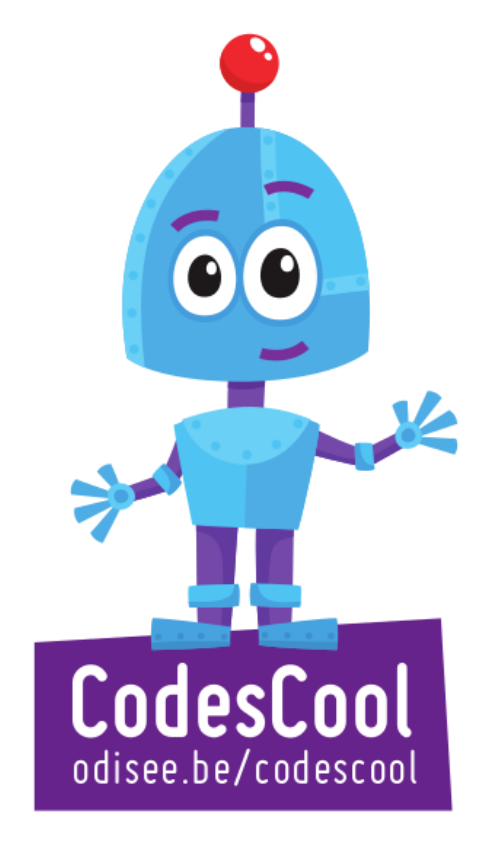

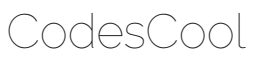

### BEGINNEN MAAR!

Eenmalig moet je op elke computer eerst ondersteunende software plaatsen, ook al werk je later met de online editor. Zonder die software kan je de mBot niet verbinden met je computer.

Ga naar https://mblock.makeblock.com/en-us/download/ en scroll een beetje naar beneden:

| mLink - mBlock web version driver                       |          |  |  |
|---------------------------------------------------------|----------|--|--|
| mLink for Windows<br>Win7 or Win10 (64-bit recommended) | Download |  |  |
| mLink for Mac<br>macOS 10.12+                           | Download |  |  |
| linux.deb                                               | Download |  |  |
| linux.rpm                                               | Download |  |  |
| mLink for Chromebook                                    | Download |  |  |

Kies voor mLink-mBlock web version driver. Je doorloopt de installatie zoals normaal! Start mLink en je komt op dit scherm:

Kies voor "mBlock block based editor". Klik op "create now".

Je bent nu in de (online) editor. Hier kan je je leerlingen laten coderen met de

bouwstenen en hun code opladen naar de mBot.

Stel de taal in op "Nederlands" via het icoontje van de wereldbol.

Klik nu op het tabblad "apparaten" en klik op het plusje. In het hele rijtje van apparaten die je kan aansluiten, kies je voor mBot.

| Untwikkelaars: Door met           | Untwikkelaars: Door mBL                     | Untwikkelaars: Door mBL                 | Untwikkelaars: Door mill                     | Ontwikkelaars: Door mel                                                                                                    | Untwikkelaars: Door mBl              |
|-----------------------------------|---------------------------------------------|-----------------------------------------|----------------------------------------------|----------------------------------------------------------------------------------------------------|--------------------------------------|
|                                   | 1                                           | (***)                                   | <b>**</b>                                    | -20                                                                                                    |                                      |
| Neuron<br>Ontwikkelaars: Door mBl | mBot<br>Ontwikkelaars: Door mBL             | mBot Ranger<br>Ontwikkelears: Door mBL. | Bluetooth contro<br>Ontwikkelbars: Door m8L. | MotionBlock<br>Ontwikkelaars: Door mBl                                                                                                    | Halocode<br>Ontwikkelaars: Door mBl  |
| • - •                             |                                             |                                         |                                              | star in the second second seco |                                      |
| mBuild<br>Ontwikkelaars: Door mBl | Raspberry Pi Ca<br>Ontwikkelaars: Door mBL. | NovaPi<br>Ontwikkelaars: Door m8L.      | MegaPi Pro<br>Ontwikkelaars: Door m8L        | Ultimate 2.0<br>Ontwikkelaars: Door m81                                                                                                    | Arduino Uno<br>Ontwikkelaars: Ablock |
| -                                 |                                             |                                         |                                              |                                                                                                    | 71 <b>2</b> 2                        |
|                                   |                                             |                                         |                                              |                                                                                                    |                                      |

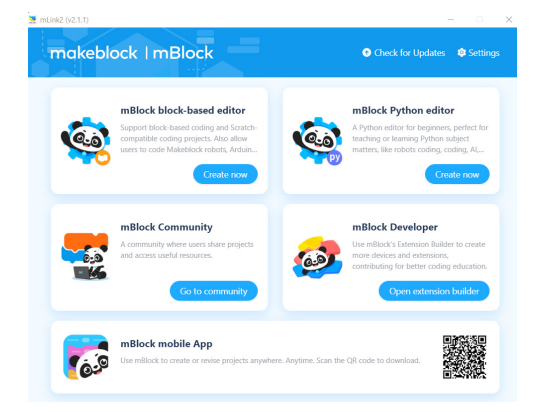

€.

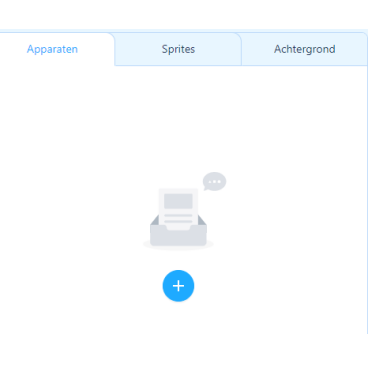

#### CodesCool

Nu steek je de dongle (het witte stickje) van je mBot in een USB-poort van je computer.

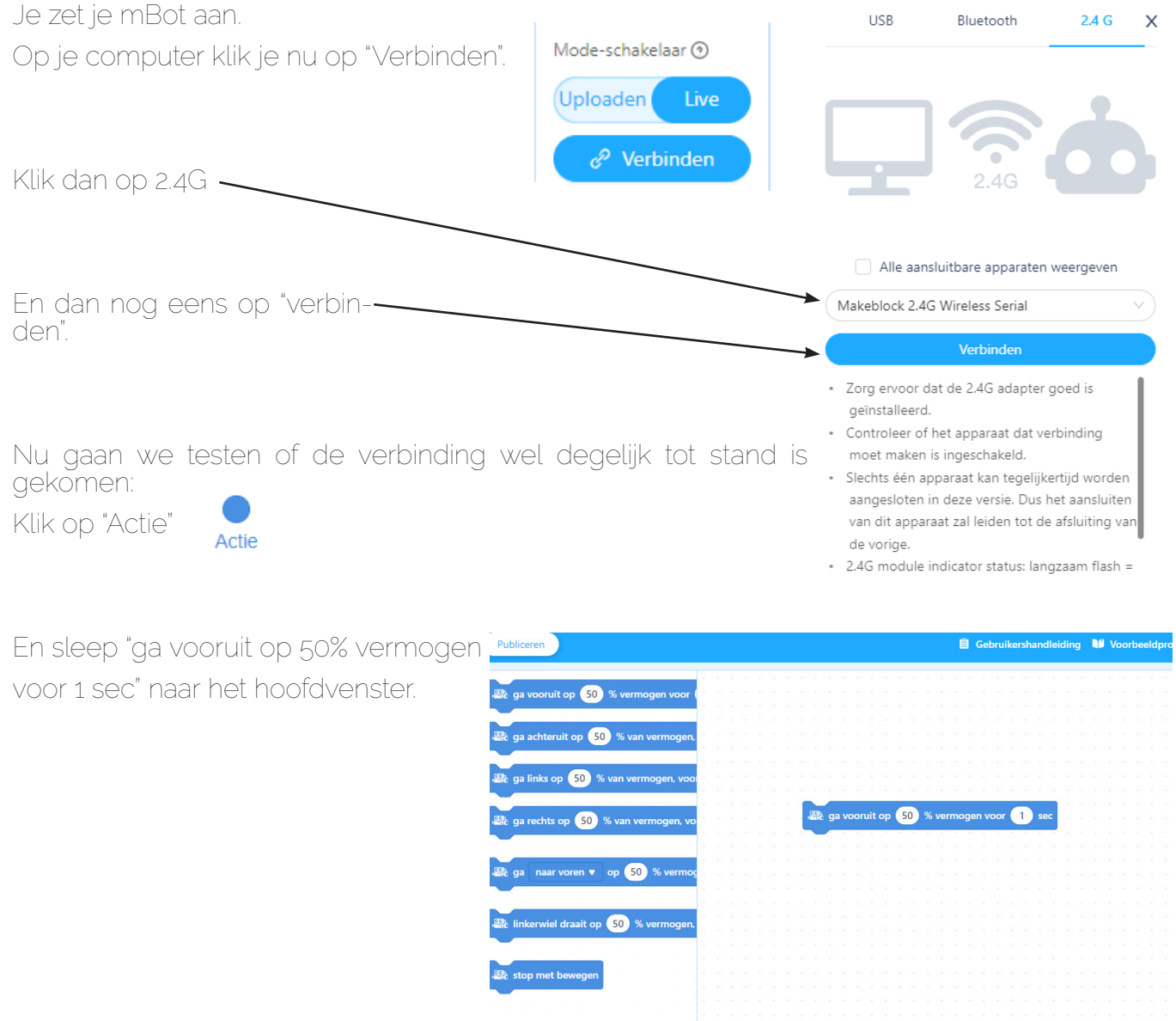

Klik op dat blokje en als alles goed is, zal je mBot 1 seconde bewegen.

Tip: leg bij het testen je mBot met de wielen naar boven, zo vermijd je dat je robotje van de tafel rijdt.

## ONTDEKKINGSRONDE!

Laat je leerlingen nu zelf de eerste mogelijkheden ontdekken door blokjes te combineren en te kijken welk effect

het heeft op hun robot.

Zo kunnen ze de lampjes laten branden, de kleuren van de lampjes aanpassen, een toon laten afspelen, ....

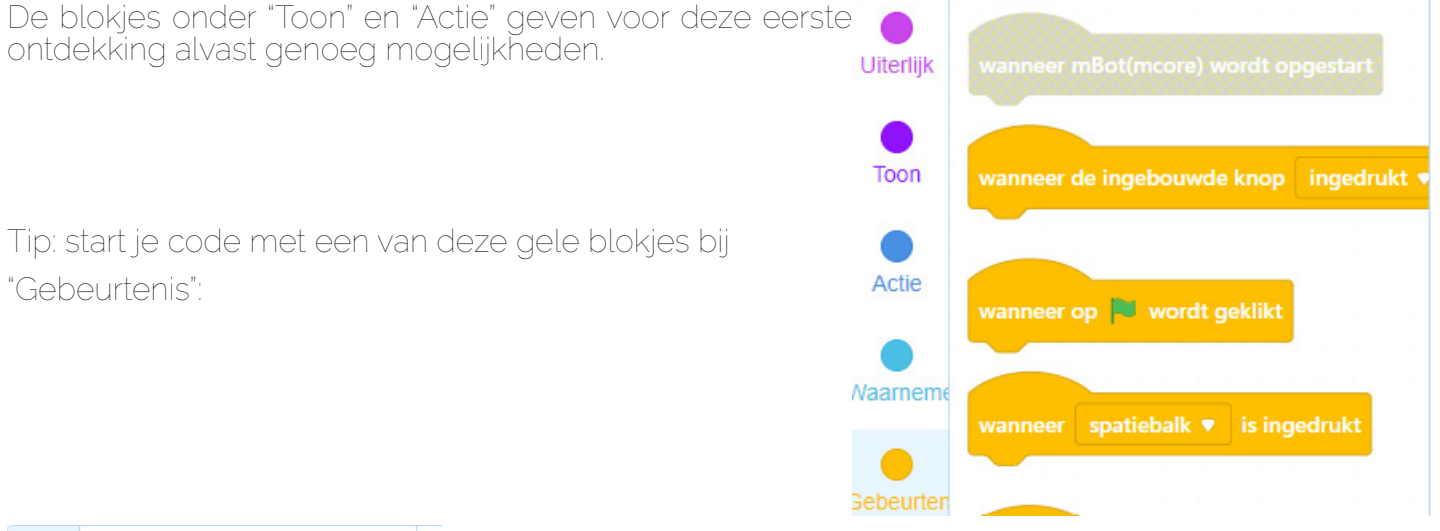

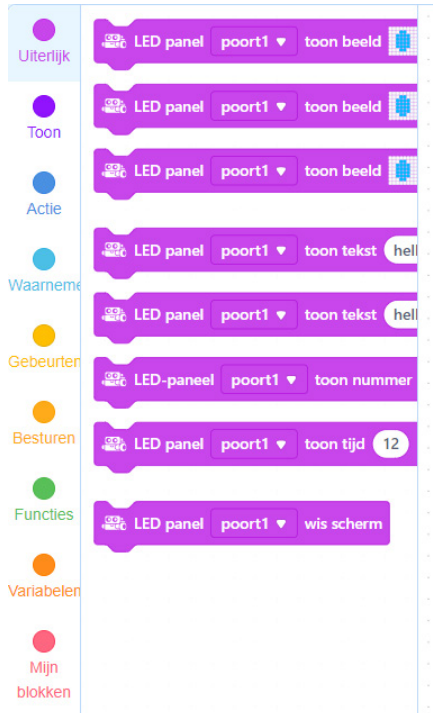

Maar ontdek ook welke codeerblokjes geen effect hebben. Zo zullen de blokjes onder "uiterlijk" niet gebruikt kunnen worden. Een mBot heeft immers in de basisversie geen LED-paneel.

#### CodesCool

### START!

Ga nu naar https://codescool.odisee.be/ en klik op de twee sterretjes bovenaan de pagina. Nu doorloop je op eigen tempo de mBot-oefeningen die je daar ziet staan. Het start zeer eenvoudig, maar het wordt al snel heel wat moeilijker!

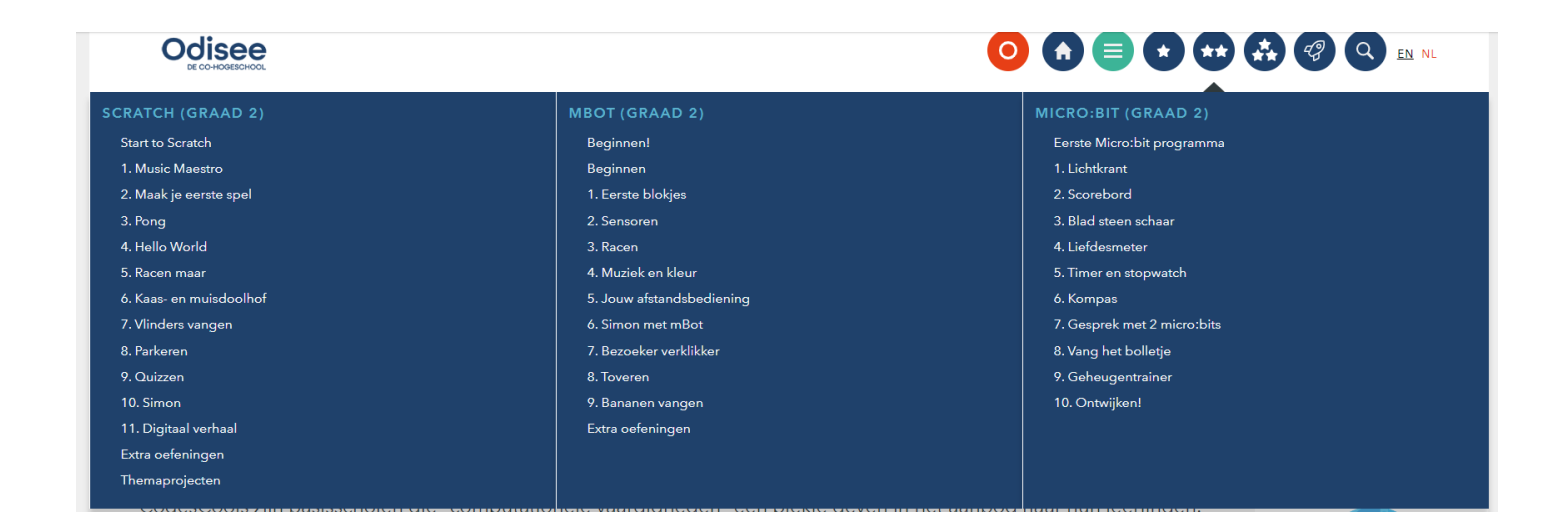

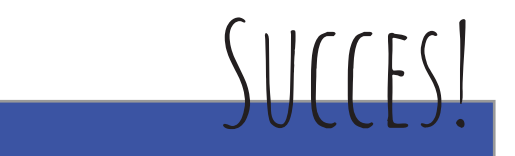

### CodesCool

Website: https://codescool.odisee.be/ E-mail: CodesCool@odisee.be Facebook: CodesCool